## Тәжірибелік сабақ – 3

## Тақырыбы: OpenVAS – осалдықты анықтау қосымшасы

Сервис Canonical <u>Launchpad.net</u> позволяет любому желающему создать репозиторий пакетов для Ubuntu (Personal Package Arhive – PPA) и использовать его для распространения своих пакетов без лишних технических трудностей. А пользователи, прописавшие у себя такой репозиторий, смогут получать обновления пакетов из него автоматически.

Здесь мы рассмотрим процесс установки OpenVAS из PPA репозитория <u>Мохаммада Разави</u> (<u>Mohammad Razavi</u>). Этот репозиторий обновляется весьма оперативно, почти сразу после выхода новых версий. В том, что пакеты свежие можно убедиться сравнив версию софта <u>на</u> <u>официальном сайте</u> и в PPA <u>репозитории</u>.

| Оре  | enVAS-8                               |
|------|---------------------------------------|
| Libr | aries 8.0.5                           |
| Sca  | anner 5.0.4                           |
| Mar  | nager 6.0.6                           |
| Gre  | enbone Security Assistant (GSA) 6.0.6 |
|      |                                       |
| Cor  | nmandline Interface (CLI) 1.4.3       |
| оре  | nvas-smb 1.0.1                        |

| Package                          | Version     | Uploaded by                    |
|----------------------------------|-------------|--------------------------------|
| greenbone-security-assistant     | 6.0.6-3     | 🚨 Mohammad Razavi (2015-10-19) |
| greenbone-security-assistant9    | 6.1~beta2-1 | 🚨 Mohammad Razavi (2015-11-03) |
| 🛑 openvas-cli                    | 1.4.3-1     | 🚨 Mohammad Razavi (2015-10-17) |
| 🛑 openvas-libraries              | 8.0.5-1     | 🚨 Mohammad Razavi (2015-09-30) |
| openvas-manager                  | 6.0.6-2     | 🚨 Mohammad Razavi (2015-10-17) |
| openvas-scanner                  | 5.0.4-3     | 🚨 Mohammad Razavi (2015-10-17) |
| 📄 openvas9-cli                   | 1.4.3-1     | 🚨 Mohammad Razavi (2015-10-17) |
| openvas9-libraries               | 8.1~beta2-1 | 🚨 Mohammad Razavi (2015-11-03) |
| openvas9-manager                 | 6.1~beta2-1 | 🚨 Mohammad Razavi (2015-11-03) |
| openvas9-scanner                 | 5.1~beta2-1 | 🚨 Mohammad Razavi (2015-11-03) |
| $1 \rightarrow 10$ of 10 results |             | First • Previous • Next • Last |

Как видим, на текущий момент все свежее. Нет пакета для openvas-smb, что возможно может сказаться при сканировании windows-систем (а возможно и было учтено при сборке openvaslibraries). Также нет пакетов для OSPd-сканеров, их при необходимости придется устанавливать из исходников.

Для того, чтобы установить OpenVAS из стороннего репозитория Ubuntu необходимо:

1. Подготовить систему с Ubuntu. Мохаммад пишет, что работоспособность пакетов проверялась только для Ubuntu 14.04 LTS (Trusty Tahr). Эта версия Ubuntu будет поддерживаться до апреля 2019 года. Свободного места на жестком диске должно быть не меньше 10 Гб. Сам OpenVAS занимает не много, а security content значительно.

## 2. Добавить ppa репозиторий Мохаммада Разави sudo add-apt-repository ppa:mrazavi/openvas

🗢 🗖 vmuser@vmuser-VirtualBox: ~ vmuser@vmuser-VirtualBox:~\$ sudo add-apt-repository ppa:mrazavi/openvas [sudo] password for vmuser: OpenVAS is a framework of several services and tools offering a comprehensive a nd powerful vulnerability scanning and vulnerability management solution. Homepage: http://www.openvas.org/ \* Openvas 9 (beta 2) is now available \* To install openvas 8, install the "openvas" package from this ppa. It is only te sted on ubuntu 14.04 trusty. You have to update openvas scripts/data after installation with the following co mmands: sudo apt-get install sqlite3 sudo openvas-nvt-sync sudo openvas-scapdata-sync sudo openvas-certdata-sync sudo service openvas-scanner restart

😣 🔵 💷 vmuser@vmuser-VirtualBox: ~

nstall them, you just have to install "openvas9" package instead of "openvas". T hen, update scripts/data just like the old packages.

Please note that the default port number of the web interface for the new packag es are changed to 4000. So, to access the web interface for version 9, go to htt ps://localhost:4000

You can change the web interface port number by modifying /etc/default/openvas-g sa. Then, restart its service by issuing "sudo service openvas-gsa restart". More info: https://launchpad.net/~mrazavi/+archive/ubuntu/openvas Press [ENTER] to continue or ctrl-c to cancel adding it

gpg: keyring `/tmp/tmpuaip4o0b/secring.gpg' created gpg: keyring `/tmp/tmpuaip4o0b/pubring.gpg' created gpg: requesting key 4AA450E0 from hkp server keyserver.ubuntu.com gpg: /tmp/tmpuaip4o0b/trustdb.gpg: trustdb created gpg: key 4AA450E0: public key "Launchpad PPA for Mohammad Razavi" imported gpg: Total number processed: 1 gpg: imported: 1 (RSA: 1) OK vmuser@vmuser-VirtualBox:~\$

- 1. Обновить информацию по пакетам sudo apt-get update
- Установить OpenVAS 8 sudo apt-get install openvas udp. Для установки OpenVAS 9 выполните: sudo apt-get install openvas9 Установка и настройка производится автоматически, но в одном месте нужно будет

подтвердить настройку Redis-a.

| подтвердить настроику кеспь-а.                                                                                                    |  |  |  |  |  |  |  |
|----------------------------------------------------------------------------------------------------|--|--|--|--|--|--|--|
| 😣 🖱 🗊 vmuser@vmuser-VirtualBox: ~                                                                                                    |  |  |  |  |  |  |  |
| Building dependency tree<br>Reading state information Done<br>The following extra packages will be installed:<br>fonts-lmodern libhiredis0.10 libjemalloc1 libksba8 libmicrohttpd10<br>libopenvas8 libptexenc1 libruby1.9.1 libyaml-0-2 lmodern luatex openvas-cli<br>openvas-gsa openvas-manager openvas-scanner redis-server redis-tools ruby<br>ruby1.9.1 sqlite3 tex-common texlive-base texlive-binaries<br>texlive-latex-base texlive-latex-base-doc texlive-luatex xsltproc<br>Suggested packages:<br>xmlstarlet ri ruby-dev ruby1.9.1-examples ri1.9.1 graphviz ruby1.9.1-dev<br>ruby-switch sqlite3-doc debhelper perl-tk<br>The following NEW packages will be installed:<br>fonts-lmodern libhiredis0.10 libjemalloc1 libksba8 libmicrohttpd10<br>libopenvas8 libptexenc1 libruby1.9.1 libyaml-0-2 lmodern luatex openvas<br>openvas-cli openvas-gsa openvas-manager openvas-scanner redis-server<br>redis-tools ruby ruby1.9.1 sqlite3 tex-common texlive-base texlive-binaries<br>texlive-latex-base texlive-latex-base-doc texlive-luatex xsltproc<br>0 upgraded, 28 newly installed, 0 to remove and 205 not upgraded.<br>Need to get 93,1 MB of archives.<br>After this operation, 207 MB of additional disk space will be used.<br>Do you want to continue? [Y/n] |  |  |  |  |  |  |  |
| vmuser@vmuser-VirtualBox: ~                                                                                                    |  |  |  |  |  |  |  |
| ckage configuration                                                                                                    |  |  |  |  |  |  |  |
| Configuring openvas-scanner                                                                                                    |  |  |  |  |  |  |  |
| Openvas scanner require redis database to store data. It will connect to<br>the database with a unix socket at /var/run/redis/redis.sock.<br>If you select yes, the installation process will enable redis unix<br>socket at this address automatically, by updateing                                                                                                    |  |  |  |  |  |  |  |

If you select no, you have to manually update your /etc/redis/redis.conf.

Do you want to enable redis unix socket on /var/run/redis/redis.sock?

<Yes>

<No>

- Далее нужно будет обновить security content: sudo openvas-nvt-sync sudo openvas-scapdata-sync sudo openvas-certdata-sync
- И наконец перезапустить OpenVAS: sudo service openvas-scanner restart sudo service openvas-manager restart sudo openvasmd -rebuild -progress

Все, можно пользоваться. Заходим на <u>https://localhost:443</u>, логин "admin", пароль "admin"

| 😣 🗆 💷 Greenbone Security Assistar                                                                                | ıt - Mozilla Firefox  |                                            |                                            |                                           |                                       |            |   |  |  |  |  |  |
|----------------------------------------------------------------------------------------------------|-----------------------|--------------------------------------------|--------------------------------------------|-------------------------------------------|---------------------------------------|------------|---|--|--|--|--|--|
|                                                                                                    |                       |                                            |                                            |                                           |                                       |            |   |  |  |  |  |  |
|                                                                                                    | ktoken=b190c9c3-6fda  | a-442a- 🗊 🔻 C                              | ک<br>Search                                | ☆ 🖻                                       |                                       | 9          | ≡ |  |  |  |  |  |
| Greenbone<br>Security Assistant                                                                                  |                       |                                            |                                            | Logged in as A<br>Sat Dec 5 23:           | dmin <b>admin</b>  <br>59:52 2015 UTC | Logout     | 4 |  |  |  |  |  |
| Scan Management Asset Management                                                                                 | SecInfo Management    | Configuration                              | Extras                                     | Administration                            | Helj                                  | p          |   |  |  |  |  |  |
| Tasks (total: 0) <table-cell> 🔀 🔳 🛛 🞚</table-cell>                                                               | √No auto-refresh      | ÷ 3                                        |                                            |                                           |                                       |            |   |  |  |  |  |  |
| Filter:                                                                                                    |                       |                                            | 8 ?                                        |                                           |                                       |            | Ξ |  |  |  |  |  |
| apply_overrides=1 rows=10 first=1 sort=                                                                          | name                  |                                            |                                            |                                           |                                       |            |   |  |  |  |  |  |
| Name Status                                                                                                    | Reports<br>Total Last | Severity                                   | ٥                                          | Trend                                     | Actions                               |            |   |  |  |  |  |  |
|                                                                                                    |                       |                                            |                                            | √Apply to page (                          | contents ෫ 🖸                          | <b>1</b>   |   |  |  |  |  |  |
| (Applied filter: apply_overrides=1 rows=10 first=                                                                | i sort=name)          |                                            |                                            |                                           |                                       | (total: 0) |   |  |  |  |  |  |
| Welcome dear new user!<br>To explore this powerful application and<br>to have a quick start for doing things the |                       | Quick start:<br>IP address or              | Immediately scan<br>hostname:              | an IP address                             |                                       |            |   |  |  |  |  |  |
| first time, I am here to assist you with<br>some hints and short-cuts.                                           |                       |                                            |                                            |                                           | Start Scan                            |            |   |  |  |  |  |  |
| I will appear automatically in areas whe                                                                         | re                    | For this shore                             | t-cut I will do the fol                    | lowing for you:                           |                                       |            |   |  |  |  |  |  |
| you have created no or only a few<br>objects. And disappear when you have                                        | …                     | <ol> <li>Create</li> <li>Create</li> </ol> | a new Target with d<br>a new Task using th | lefault Port List<br>is target with defau | ılt Scan Configu                      | iration    | Ţ |  |  |  |  |  |